## POST GRADUATE DIPLOMA IN LIBRARY AUTOMATION AND NETWORKING (PGDLAN)

# Term-End Practical Examination

### December, 2017

# **MLIL-005 : INTERNET RESOURCES**

Time Allowed : 2 hours

042

Maximum Marks : 50 (Practical Work : 40 Viva Voce : 10) (Weightage : 40%)

## General Instructions :

- (i) Attempt all questions.
- (ii) Show the output to your examiner.
- (iii) Save your output in your system which will be checked by the examiner.
- (iv) Printout of the answers wherever required should be taken in a sheet duly signed by RD with his/her stamp. Write your Roll No., Study Centre and date of examination on these sheets.
- (v) Candidates are not permitted to use any manual/handbook in carrying out the practical.

**MLIL-005** 

P.T.O.

- (a) Use the search engine 'Google' (http:// 20 www.google.com) and search the web for Science Direct.
  - (b) Open the relevant website and write down its URL. Identify the different parts of the URL.
  - (c) Make a list of subjects covered by Science Direct.
  - (d) Find out the number of journals, full-text articles and books available in Science Direct.
  - (e) Go to the back files of the journals and find out the number of articles available.
  - (f) Find out the total number of full-text periodicals available in the area of 'Computer Science'.
  - (g) Go to the free access to articles by Nobel Laureates.
  - (h) Open any five articles.

Note down the bibliographical details of the articles.

(i) Save the abstracts, references of the selected articles in the folder named 'Nobel Laureates'.

+

- (a) Search the web for BUBL LINK catalogue 10 of Internet Resources.
  - (b) Write down its URL and identify its different parts.
  - (c) Find out the subjects covered by BUBL LINK.
  - (d) Go to the 'main subject menus' and browse the link 'Library Catalogue'.
  - (e) Open the link 'World wide OPACs' and find out the OPACs listed there.
  - (f) Open any one OPAC and search any one theme of your choice.
- 3. (a) Find out the URL of Elsevier Publisher.
  - (b) List the journals available in the area of library and information science.

10

- (c) Go to the Table of Contents (TOC) of the current issue of any one library and information science journal.
- (d) Download the TOC of the identified journal and save the output as word document.
- (e) Go to the identified journal's home page and find out the ISSN and editor of the journal.

#### **MLIL-005**

3

·